## Procedimento Operacional Padrão nº 13 Convênio da Defensoria Pública

Através de um convênio firmado entre o TJSC e a Defensoria Pública do Estado de SC, está disponível uma nova funcionalidade que permite a intimação eletrônica dos membros da Defensoria Pública para processos digitais.

Para que as intimações sejam efetivamente enviadas à Defensoria Pública, é necessário que os usuários adotem os seguintes procedimentos:

## 1. Vinculação do defensor público ao processo

Na tela de "Cadastro de partes e representantes" (Menu Cadastro – Partes e Representantes), deve-se incluir um novo representante à parte, selecionando o tipo de participação "Defensor Público", conforme demonstrado na **Figura 1**.

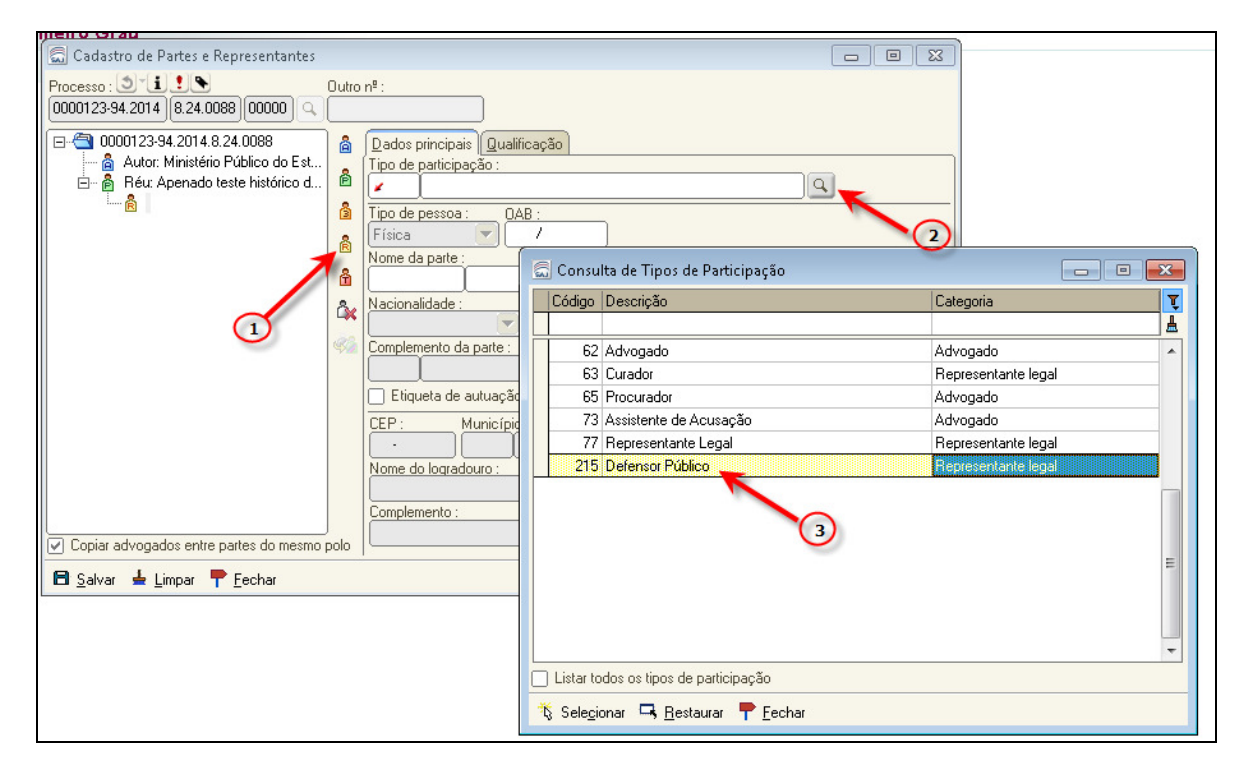

Figura 1 - Vinculação de defensor público ao processo

**<u>ATENÇÃO</u>**: No campo "Nome da Parte", o usuário deve <u>inserir o nome do defensor que está</u> <u>atuando na vara.</u> A utilização de nomes genéricos do tipo "Defensoria Pública da Comarca de ... " <u>não</u> deve ser utilizado.

## 2. Configuração de ato de intimação

No momento do cumprimento de um expediente, em que há determinação/necessidade de intimação do defensor público (tela "Gerar atos"), deve-se primeiramente selecionar o tipo de participação "defensor público" e após, preencher os campos "tipo de ato" e "forma do ato" conforme demonstrado na **Figura 2.** 

| 🚍 Configurar Novo Ato                                                                                                    |                                                                                                    |
|----------------------------------------------------------------------------------------------------|----------------------------------------------------------------------------------------------------|
| Processo : D'LL C Outro nº :<br>0000123-94,2014 8.24.0088 00000 Q                                                                                                    | ] 🖌 🖌 🧕                                                                                                    |
| Pessoas<br>Pessoas<br>Patrice Ministério Público do Estado de Santa Catarina<br>Para Réu: Apenado teste histórico de partes<br>Para Réu: Apenado teste histórico de partes<br>Para Réu: Apenado teste histórico de partes<br>Para Réu: Apenado teste histórico de partes | Tipo de Ato :<br>Intimação<br>Forma do Ato :<br>14 Portal                                                                                                    |
| Campo de preenchimento<br>automático assim que o usuário<br>seleciona o tipo de participação<br>"Defensor Público".                                                                                                    | Control no: Defensoria Pública Estado de Santa Catarina Prazo : Control documento Categoria : Categoria : Categor |
| B Salvar Fechar                                                                                                    |                                                                                                    |

Figura 2 - Configuração de atos

**Obs:** O campo "Convênio" é preenchido automaticamente assim que o usuário seleciona o tipo de participação "Defensor Público". Através da informação contida nesse campo o sistema direciona o ato de intimação para o destinatário correto.

Assim que o ato é gerado, o sistema cria um objeto no subfluxo "Citação/Intimação/Vista (Portal/DJ)", fila "Ag. publicação", para o devido acompanhamento pelo cartório (Figura 3).

| 🖾 Encaminhamento do Processo                                                                                                    | - • •             |
|----------------------------------------------------------------------------------------------------|-------------------|
| Processo :         Image: Constraint of the second second sec |                   |
| 280     Recebido do Juiz - Despacho                                                                                                    | Q                 |
| Image: Processo         Image: Processo         Image: Process                                                                                                    |                   |
| Visualizar fila de trabalho Visualizar atos do documento Visualizar objetos encerrados 🗹 Mostrar todo o I                                                                                                    | íluxo do processo |
| <b>P</b> Echar                                                                                                    |                   |

Figura 3 - Árvore de dependência do processo